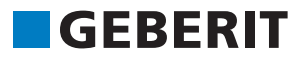

# AUTODESK® REVIT® PLUG-IN **STRUČNÝ NÁVOD** Geberit BIM Catalogue

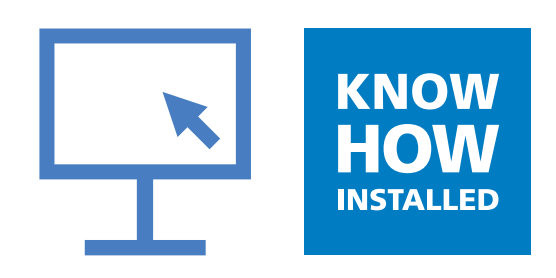

#### Impressum

Tento návod a v ňom popísaný softvér je súčasťou licenčnej dohody a môže sa používať alebo kopírovať iba v zhode s licenčnými podmienkami. Obsah tohto návodu je naplánovaný výlučne na informačné účely, nesmie sa zmeniť bez ohlásenia a nemôže sa chápať ako záväzok **Geberit** International AG. **Geberit** International AG neposkytuje záruku alebo ručenie s ohľadom na správnosť údajov uvedených v návode.

Akékoľvek uvádzanie názvov firiem v názorných predlohách slúži výlučne na demonštračné účely. Nie je naším úmyslom vytvárať referencie o skutočne existujúcich organizáciách, až na nižšie uvedené výnimky.

V návode sú uvedené nasledujúce firmy a značky:

- Geberit a logo Geberit sú značky skupiny Geberit vo Švajčiarsku a iných krajinách
- Microsoft a Windows 10 sú značky skupiny Microsoft Corporation v USA a iných krajinách
- Revit® je značka firmy Autodesk GmbH v Spojenom kráľovstve a iných krajinách

© Autorské práva 2019, Geberit International AG. Všetky práva vyhradené.

Geberit International AG

Schachenstrasse 77

CH-8645 Jona

Email: documentation@geberit.com

## **OBSAH**

| 1 | O tomto dokumente                                        | 4  |
|---|----------------------------------------------------------|----|
|   | 1.1 Znaky a symboly                                      | 4  |
|   | 1.2 Zvýraznenia                                          | 4  |
| 2 | Geberit BIM Catalogue Plug-in                            | 5  |
| 3 | Technické predpoklady                                    | 5  |
| 4 | Inštalácia                                               | 6  |
| 5 | Obsluha                                                  | 7  |
|   | 5.1 Zvoľte lokálne nastavenia                            | 7  |
|   | 5.2 Voľba výrobkov                                       | 8  |
|   | 5.3 Náhľad v oblasti Products of category                | 11 |
|   | 5.4 Pridať výrobky                                       | 11 |
|   | 5.5 Anonymizovať informácie o výrobku                    | 12 |
|   | 5.6 Nastaviť prestavenie výšky u inštalačných prvkov     | 13 |
|   | 5.7 Nastaviť referenčnú úroveň pri prestavení výšky      | 14 |
|   | 5.8 Skrátiť tvarovku                                     | 14 |
|   | 5.9 Rešpektovať stratu pri zváraní pri tvarovkách        | 16 |
|   | 5.10 Rozlišovať tvarovky s rovnakou menovitou svetlosťou | 18 |
|   | 5.11 Rozvrhnutie závitu na menovitú svetlosť             | 19 |
| 6 | Dodatočné informácie                                     | 22 |
| 7 | Podpora                                                  | 23 |

## **1 O TOMTO DOKUMENTE**

### 1.1 Znaky a symboly

V tejto pomôcke sú použité následujúce znaky a symboly:

| Symbol        | Označenie   | Význam                                                                                                    |
|---------------|-------------|----------------------------------------------------------------------------------------------------|
| $\bigcirc$    | Тір         | Tipy k jednoduchšiemu alebo lepšiemu<br>postupu                                                                                    |
|               | Upozornenie | Základné informácie k postupu                                                                                                    |
| ▶<br>1.<br>2. | Konanie     | Návody na konanie, ktoré sa skladajú<br>iba z jedného manipulačného kroku.<br>Návody na konanie s viacerými krokmi<br>sú číslované |
| $\checkmark$  | Predpoklad  | Predpoklad musí byť splnený                                                                                                    |
| <i>→</i>      | Výsledok    | Výsledok návodu na konanie                                                                                                    |

#### 1.2 Zvýraznenia

Kombinácie tlačidiel sú zobrazené v texte nasledujúcim spôsobom: **STRC** + **C**. Príslušná kombinácia tlačidiel pre klávesu s anglickými označeniami kláves je zobrazená v zátvorkách (**CTRL** + **C**).

Prvky v oknách softvéru sú zobrazované nasledujúcim spôsobom: Karta registra alebo okno alebo zápis v menu.

lkony softvéru sú zobrazované nasledujúcim spôsobom: OK.

## **2 GEBERIT BIM CATALOGUE PLUG-IN**

Plug-in Geberit BIM Catalogue je špeciálne vyvinutý pre Autodesk® Revit®.

Tento Plug-in poskytuje Revit® používateľovi k dispozícii knižnicu so súčiastkami a výrobkami **Geberit** pre jej/jeho plánovanie projektov.

Pritom sa vyvolávajú dáta priamo zo systému PIM Geberit a importujú do Revit®.

## **3 TECHNICKÉ PREDPOKLADY**

Na inštaláciu Plug-in sú potrebné nasledujúce technické predpoklady.

Platia pre verziu Plug-in 1.0.0.

| Prevádzkový systém:      | Windows 10                               |  |
|--------------------------|------------------------------------------|--|
| Verzia Autodesk® Revit®: | 2018.3 alebo vyššia / 2019 / 2020 / 2021 |  |

## 4 INŠTALÁCIA

Pre inštaláciu Plug-in sú potrebné práva administrátor pre počítač.

- 1. Otvorte nasledujúcu stránku v prehliadači a stiahnite Plug-in Geberit BIM Catalogue: www.geberit.sk/ bim.
- 2. Rozbaľte stiahnutý zip súbor.
- 3. Kliknite dvakrát na inštalačný súbor Setup.exe
  - Spustí sa asistent inštalácie.

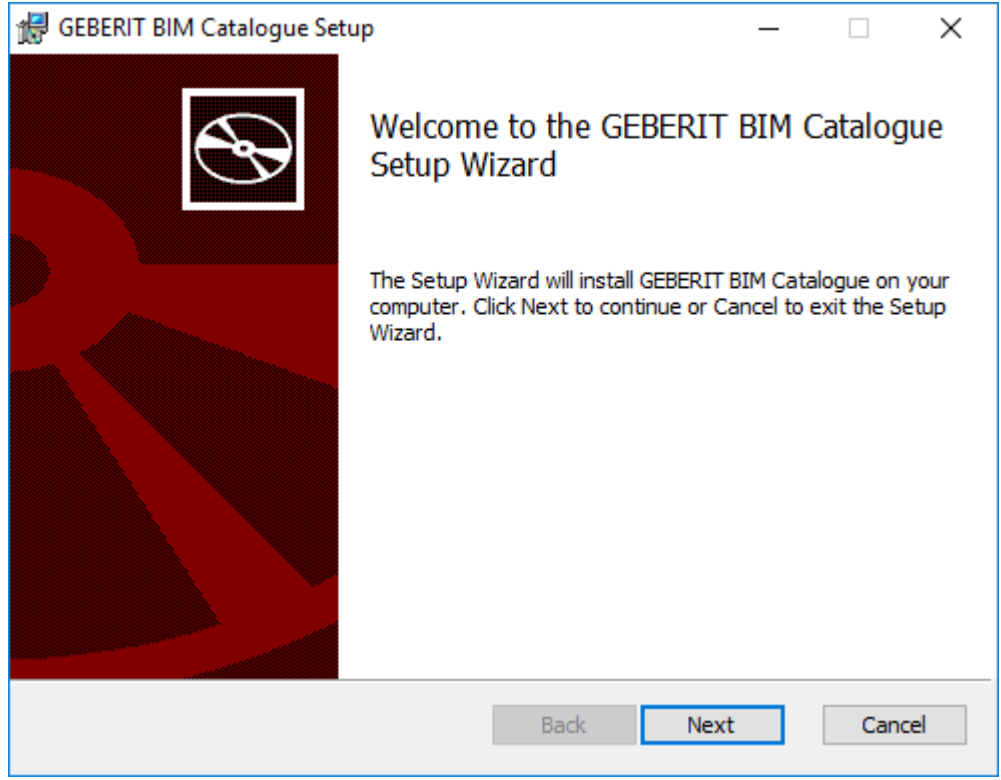

4. Dodržiavajte pokyny uvedené na obrazovke.

## **5 OBSLUHA**

#### 5.1 Zvoľte lokálne nastavenia

Skôr, než začnete vyhľadávať **Geberit** výrobky v Autodesk® Revit® a môžete vložiť svoj projekt BIM, musíte stanoviť lokálne nastavenia. S týmito nastaveniami sa volia príslušné disponibilné výrobky sortimentu **Geberit** zvolenej krajiny.

|           | Geberit odporúča nemeniť regionálne nastavenia v rámci jedného projektu.                                                                                                    |
|-----------|----------------------------------------------------------------------------------------------------|
| 1.        | Kliknite v lište menu Autodesk® Revit® na kartu registra <b>Add-Ins</b> .                                                                                                    |
|           | R       C       C <thc< th=""> <thc< th=""> <thc< th=""></thc<></thc<></thc<> |
| <b>2.</b> | Kliknite na BIM Catalogue.                                                                                                    |
|           | ✓ Objaví sa okno BIM Catalogue.                                                                                                    |
|           | BIM Catalogue X                                                                                                    |
|           | GEBERIT                                                                                                    |
|           | Load Regional settings 🔅                                                                                                    |
|           | Select a category:                                                                                                    |
|           |                                                                                                    |
|           |                                                                                                    |
|           |                                                                                                    |
|           |                                                                                                    |
|           |                                                                                                    |
|           |                                                                                                    |
|           |                                                                                                    |
|           |                                                                                                    |
|           | Orientation: Image size:                                                                                                    |
|           | Primary Image ~ Small ~                                                                                                    |
|           | Products of category:                                                                                                    |
|           | Image Name                                                                                                    |
|           |                                                                                                    |
|           | Show in table mode                                                                                                    |

- 3. Kliknite na Regional settings.
  - ✓ Objaví sa okno Regional settings.

| Regional settin | gs for the Catalog | l      | x |  |  |
|-----------------|--------------------|--------|---|--|--|
| Continent:      | Continent:         |        |   |  |  |
| Africa          |                    |        | Ŷ |  |  |
| Country:        |                    |        |   |  |  |
| South Africa    |                    |        | Ŷ |  |  |
| Localisation:   |                    |        |   |  |  |
| en-NT           |                    |        | Ŷ |  |  |
|                 | OK                 | Cancel |   |  |  |

- 4. Zvolte Continent, Country a Localisation.
- 5. Kliknite na OK, aby ste potvrdili nastavenia.
- 6. Kliknite v okne **BIM Catalogue** na **Load**, aby ste stiahli disponibilný sortiment výrobkov zvolenej krajiny.

#### 5.2 Voľba výrobkov

Všetky výrobky, disponibilné v sortimente, sa zobrazia v zozname so stromovou štruktúrou. Stromová štruktúra zodpovedá štruktúre v online katalógu príslušnej krajiny.

Kategórie výrobkov sa zobrazujú v stromovej štruktúre sivou farbou, skupiny výrobkov na výber čiernou farbou.

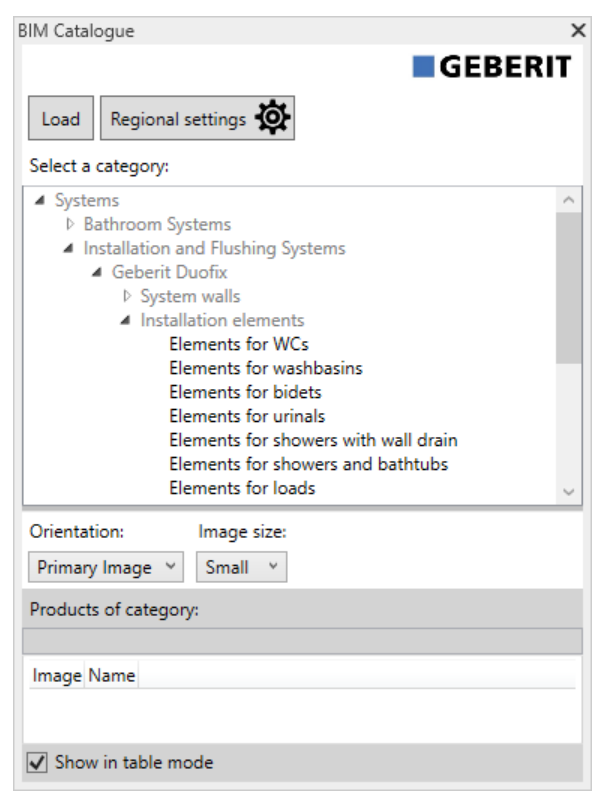

1. Kliknite v stromovej štruktúre na trojuholník (<sup>b</sup>), aby ste otvorili záznam Systems.

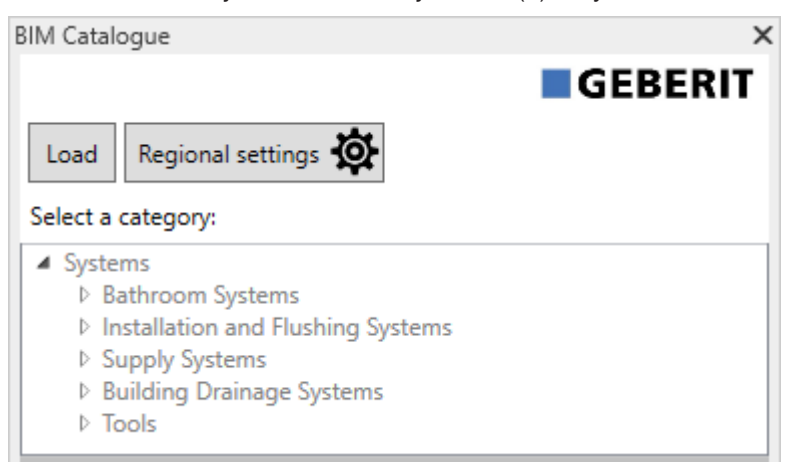

2. Otvorte rovnakým spôsobom požadovanú kategóriu výrobkov a premiestnite sa pomocou navigácie k požadovanej skupine výrobkov.

| BIM Catalogue                        | ×      |
|--------------------------------------|--------|
| Load Regional settings               | Т      |
| Select a category:                   |        |
| ▲ Systems                            | $\sim$ |
| Bathroom Systems                     |        |
| Installation and Flushing Systems    |        |
| Geberit Duofix                       |        |
| System walls                         |        |
| Installation elements                |        |
| Elements for WCs                     |        |
| Elements for washbasins              |        |
| Elements for bidets                  |        |
| Elements for urinals                 |        |
| Elements for showers with wall drain |        |
| Elements for showers and bathtubs    |        |
| Elements for loads                   |        |
| Accessories                          | $\vee$ |

Ihneď po označení skupiny výrobkov sa objavia disponibilné výrobky v oblasti Products of category.

| BIM Catalogu                                                                                                    | Je                                                                                                   | >      |  |
|----------------------------------------------------------------------------------------------------|----------------------------------------------------------------------------------------------------|--------|--|
|                                                                                                    | GEBER                                                                                                | IT     |  |
| Load R                                                                                                    | egional settings 🔅                                                                                   |        |  |
| Select a category:                                                                                                    |                                                                                                    |        |  |
| <ul> <li>Systems</li> <li>Bathroom Systems</li> <li>Installation and Flushing Systems</li> <li>Geberit Duofix</li> <li>System walls</li> <li>Installation elements</li> <li>Elements for WCs</li> <li>Elements for washbasins</li> </ul> |                                                                                                    |        |  |
| Elements for bidets<br>Elements for urinals<br>Elements for showers with wall drain<br>Elements for showers and bathtubs<br>Elements for loads<br>D Accessories                                                                          |                                                                                                    |        |  |
| Orientation<br>Primary Im                                                                                                    | age V Small V                                                                                        |        |  |
| Products of                                                                                                    | category:                                                                                            |        |  |
| Systems/Ins                                                                                                    | stallation and Flushing Systems/Geberit Duofix/Installa                                              | tior   |  |
| Image                                                                                                    | Name                                                                                                 | $\sim$ |  |
|                                                                                                    | Geberit Duofix element for wall-hung WC, 112 cm,<br>with Omega concealed cistern 12 cm               |        |  |
|                                                                                                    | Geberit Duofix element for wall-hung WC, 112 cm,<br>with Sigma concealed cistern 12 cm               | I      |  |
|                                                                                                    | Geberit Duofix element for wall-hung WC, 112 cm,<br>with Sigma concealed cistern 12 cm, barrier-free | ~      |  |
| Show in                                                                                                    | table mode                                                                                           |        |  |
| - 3HOW III                                                                                                    |                                                                                                    |        |  |
| Show in                                                                                                    |                                                                                                    |        |  |

Semafor v stĺpci **Image** signalizuje, či je výrobok schopný BIM a či je k dispozícii rodina Revit® na stiahnutie.

| Symbol | Popis                                                                                                    |
|--------|----------------------------------------------------------------------------------------------------|
| 00     | Výrobok je schopný BIM a dá sa používať. Rodina Revit® je k dispozícii.                                        |
| 0      | Výrobok je dôležitý pre BIM, nedá sa ale používať, lebo ešte nie je k dispozícii rodina<br>Revit®.             |
|        | Produkt nie je dôležitý na digitálne plánovanie alebo bol produkt nedávno prijatý do sorti-<br>mentu výrobkov. |

Podľa potreby si môžete prispôsobiť náhľad v oblasti **Products of category** (pozri "Náhľad v oblasti Products of category", strana 11).

#### 5.3 Náhľad v oblasti Products of category

Štandardne sa zobrazujú výrobky v oblasti **Products of category** ako tabuľka a s príslušnou fotografiou výrobku. Podľa potreby môžete prispôsobiť tento náhľad cez polia s voľbami **Orientation** a **Image size**, ako aj aktiváciou alebo deaktiváciou kontrolnej skrinky **Show in table mode**.

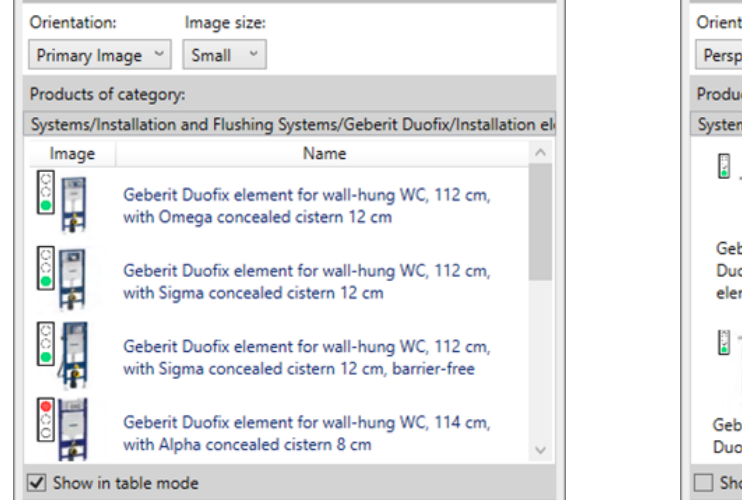

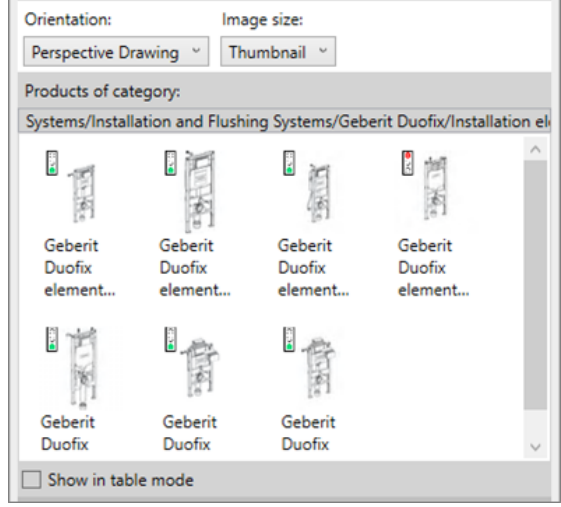

#### 5.4 Pridať výrobky

- 1. Kliknite v oblasti Products of category dvakrát na požadovaný výrobok.
  - ✓ Všetky výrobky schopné BIM sa stiahnu zo systému PIM Geberit.
- 2. Kliknite na požadované miesto vo vašom projekte BIM, aby ste vložili výrobok.

Pokiaľ pridáte rúru z oblasti zásobovacie systémy alebo systémy na odvodnenie budovy, stiahnu sa súčasne najdôležitejšie armatúry alebo tvarovky, ktoré sú potrebné na predvolené nastavenie smerovania.

#### 5.5 Anonymizovať informácie o výrobku

Verejné obstarávania vyžadujú väčšinou plánovanie nezávislé od výrobcu. Plug-in umožňuje prepínanie medzi neutrálnymi informáciami (LOD300) alebo informáciami o výrobkoch, ktoré sa vzťahujú k výrobcovi (LOD400).

- 1. Označte inštanciu jedného výrobku vo svojom projekte BIM.
- 2. Kliknite v okne Properties na Edit Type.
  - ✓ Objaví sa okno Type Properties.
- 3. Aktivujte v oblasti Identity Data check box LOD300.
  - ✓ Informácie, ako napr. Article number, Manufacturer, Model und Description sa vymieňajú vo všetkých existujúcich inštanciách výrobku za neutrálne informácie.

| dentity Data         |                                            | \$ |
|----------------------|--------------------------------------------|----|
| Article number       | n/a                                        | Π  |
| Assembly Code        |                                            |    |
| Cost                 |                                            |    |
| Description          | concealed cistern support frame for toilet | П  |
| Keynote              |                                            |    |
| LOD300               |                                            | ]  |
| LOD400               |                                            | Π  |
| Manufacturer         | generic                                    | П  |
| Model                | -                                          | П  |
| Type Comments        |                                            |    |
| Type Image           |                                            | Π  |
| URL                  |                                            |    |
| Assembly Description |                                            | Π  |
| Type Mark            |                                            | П  |
| OmniClass Number     | 23.45.05.21.11.11                          | П  |
| OmniClass Title      | Water Operated Water Closets               | Π  |
| Code Name            |                                            | П  |

4. Kliknite na OK, aby ste potvrdili nastavenia.

#### 5.6 Nastaviť prestavenie výšky u inštalačných prvkov

**Geberit** Duofix inštalačné prvky sa dajú vertikálne nastavovať pomocou výškovo nastaviteľných nôh. Pritom sa dá vyrovnať výškové presunutie v hrúbke podlahy od 0–20 cm.

Plug-in umožňuje individuálne nastavenie výškového presunutia pre každú inštanciu výrobku.

- 1. Označte inštanciu alebo viac inštancií jedného prvku Duofix vo svojom projekte BIM.
- 2. Presuňte sa v okne Properties do oblasti Constraints k parametru Thickness of finished floor.

| Plumbing Fixtures (1)       | ✓ 🖓 Edit Type   |
|-----------------------------|-----------------|
| Constraints                 | * ^             |
| Front actuation             |                 |
| Top actuation               |                 |
| Angle                       | 45.00°          |
| On Finished Floor Level     |                 |
| Fastening distance 180mm    |                 |
| Fastening distance 230mm    |                 |
| Thickness of finished floor | 200.000         |
| Warning                     | -               |
| Level                       | Level 1         |
| Host                        | Level : Level 1 |
| Offset                      | 0.000           |

- 3. Zadajte požadovanú hodnotu na prestavenie výšky v [mm].
- 4. Kliknite na Apply, aby ste prevzali nastavenia.

### 5.7 Nastaviť referenčnú úroveň pri prestavení výšky

Aby váš projekt BIM správne presadzoval prestavenie výšky inštalačných prvkov **Geberit** Duofix, je dôležité zadanie referenčnej úrovne.

Referenčná úroveň môže byť pritom hrubá podlaha lebo hotová podlaha.

- 1. Označte inštanciu alebo viac inštancií jedného prvku Duofix vo svojom projekte BIM.
- 2. Vykonajte v okne Properties navigáciu v oblasti Constraints.
- 3. Aktivujte check box On Finished Floor Level.
  - ✓ Referenčná úroveň Hotová podlaha je aktívna.

| Plumbing Fixtures (1) 🗸 🖓 🔂 Edit Type |                 |
|---------------------------------------|-----------------|
| Constraints                           | * ^             |
| Front actuation                       |                 |
| Top actuation                         |                 |
| Angle                                 | 45.00°          |
| On Finished Floor Level               |                 |
| Fastening distance 180mm              |                 |
| Fastening distance 230mm              |                 |
| Thickness of finished floor           | 200.000         |
| Warning                               | -               |
| Level                                 | Level 1         |
| Host                                  | Level : Level 1 |
| Offset                                | 0.000           |

4. Kliknite na Apply, aby ste prevzali nastavenia.

#### 5.8 Skrátiť tvarovku

Montážne alebo stavebné situácie na stavenisku si vyžadujú skrátenie tvaroviek. Všetky tvarovky **Geberit** odvodňovacích systémov budovy, ktoré sa môžu skrátiť, disponujú mierou skrátenia K, ktorá udáva maximálne povolené skrátenie pre prípojku.

Hodnoty pre maximálne skrátenie každej tvarovky sú uvedené v **Geberit** v online katalógu a tiež v tlačenom katalógu.

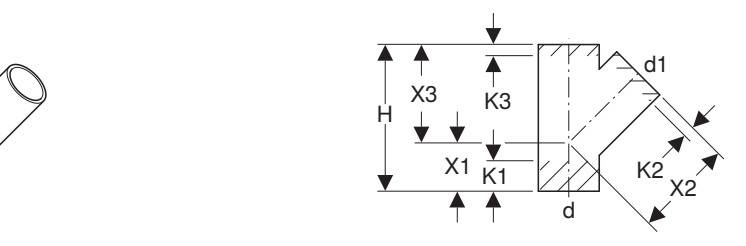

V Plug-in sú viditeľné maximálne povolené rozmery skrátenia pre každú prípojku v okne **Properties** v oblasti **Dimensions**.

| Properties                                          |                         | ×                        |
|-----------------------------------------------------|-------------------------|--------------------------|
| Geberit HDPE branch fitting 4<br>DN40-300 / ø40-315 | 15°_PRO_101557          | Ŧ                        |
| Pipe Fittings (1)                                   |                         | Edit Type                |
| Constraints                                         |                         | * ^                      |
| Max cutting length at connection 01                 | 55.0                    |                          |
| Max cutting length at connection 02                 | 20.0                    |                          |
| Max cutting length at connection 03                 | 20.0                    |                          |
| Weld loss at connection 01                          |                         |                          |
| Weld loss at connection 02                          |                         |                          |
| Weld loss at connection 03                          |                         |                          |
| angle                                               | 45.00°                  |                          |
| connection_diameter1                                | 100.0                   |                          |
| connection_diameter2                                | 100.0                   |                          |
| connection_diameter3                                | 100.0                   |                          |
| Level                                               | Level 1                 |                          |
| Host                                                | Level : Level 1         | ······                   |
| Offset                                              | -959.3                  | •••••••••••••••••••••••• |
| Graphics                                            | ···· ^                  | *                        |
| Dimensions                                          |                         | *                        |
| arc                                                 | 45.00°                  |                          |
| Н                                                   | 270.0                   | ·····c                   |
| BIM.d3, ø / outer diameter (mm)                     | 110.0                   | ·····c                   |
| BIM.DN3 / nominal width                             | 100.0                   | ••••••                   |
| BIM.d1, ø / outer diameter (mm)                     | 110.0                   | ······                   |
| BIM.d2, ø / outer diameter (mm)                     | 110.0                   | ······                   |
| BIM.DN2 / nominal width                             | 100.0                   | ••••••                   |
| BIM.DN1 / nominal width                             | 100.0                   |                          |
| BIM.K1 / maximum cutting (mm)                       | 55.0                    |                          |
| BIM.K2 / maximum cutting (mm)                       | 20.0                    |                          |
| BIM.K3 / maximum cutting (mm)                       | 20.0                    | 0                        |
| BIM.X1 / leg length / L-dimension (mm)              | 90.0                    |                          |
| BIM.X2 / leg length / L-dimension (mm)              | 180.0                   |                          |
| BIM.X3 / leg length / L-dimension (mm)              | 180.0                   | C                        |
| Size                                                | 100 mmø-100 mmø-100 mmø | ×                        |
| Properties help                                     |                         | Apply                    |

1. Označte inštanciu jednej tvarovky vo svojom projekte BIM.

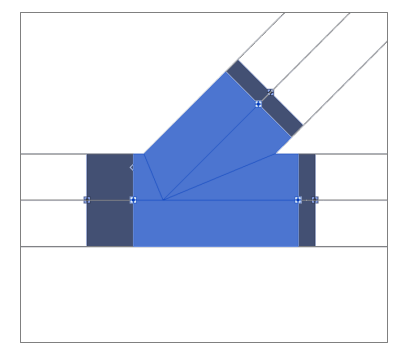

- 2. Vykonajte v okne Properties v oblasti Constraints navigáciu na parametre Max cutting length at connection 01.
- 3. Zapíšte hodnotu medzi 0 a maximálnym povoleným rozmerom skrátenia pre každú prípojku, ktorá sa má skrátiť.
- 4. Kliknite na Apply, aby ste prevzali nastavenia.

#### Výsledok

✓ Dĺžka ramena tvarovky je prispôsobená vášmu projektu BIM.

#### 5.9 Rešpektovať stratu pri zváraní pri tvarovkách

Pri zváraní plastových rúrok a tvaroviek dochádza k strate časti materiálu. Táto strata materiálu sa označuje ako strata pri zváraní. Strata pri zváraní sa musí zohľadňovať pri výpočte a tým aj pri plánovaní kanalizačných systémov.

V Plug-in vedie strata pri zváraní k tomu, že sa pripájacie body tvarovky v projekte BIM presunú dovnútra a tak sa zobrazí oblasť straty pri zváraní. Efektívna dĺžka rúrok sa tiež prispôsobí.

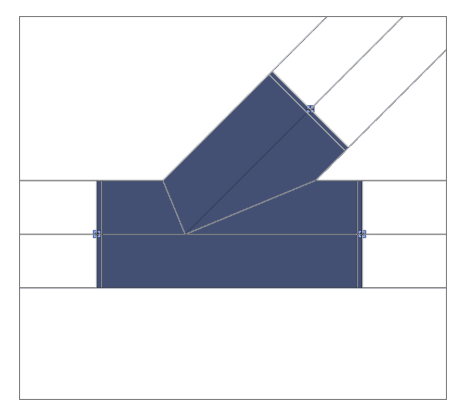

- 1. Označte inštanciu jednej tvarovky vo svojom projekte BIM.
- Vykonajte v okne Properties v oblasti Constraints navigáciu na parametre Weld loss at connection 01.

|                            | ×                                                                                                    |
|----------------------------|----------------------------------------------------------------------------------------------------|
| 45°_PRO_101557             | -                                                                                                    |
|                            | He Edit Type                                                                                                    |
|                            | * ^                                                                                                    |
| 0.0                        |                                                                                                    |
| 0.0                        |                                                                                                    |
| 0.0                        |                                                                                                    |
| $\mathbf{\mathbf{\nabla}}$ |                                                                                                    |
| $\checkmark$               |                                                                                                    |
| $\checkmark$               |                                                                                                    |
| 45.00°                     |                                                                                                    |
| 100.0                      |                                                                                                    |
| 90.0                       |                                                                                                    |
| 100.0                      |                                                                                                    |
| Level 1                    |                                                                                                    |
| Level : Level 1            |                                                                                                    |
| 0.0                        |                                                                                                    |
|                            | \$                                                                                                    |
|                            | *                                                                                                    |
| 45.00°                     |                                                                                                    |
| 270.0                      |                                                                                                    |
| 110.0                      |                                                                                                    |
| 100.0                      |                                                                                                    |
| 110.0                      |                                                                                                    |
| 90.0                       |                                                                                                    |
| 90.0                       |                                                                                                    |
| 100.0                      |                                                                                                    |
| 65.0                       |                                                                                                    |
| 25.0                       |                                                                                                    |
| 30.0                       |                                                                                                    |
| 90.0                       |                                                                                                    |
| 180.0                      |                                                                                                    |
| 180.0                      |                                                                                                    |
|                            |                                                                                                    |
|                            | 45°_PRO_101557<br>0.0<br>0.0<br>0.0<br>0.0<br>0.0<br>2<br>2<br>45.00°<br>100.0<br>90.0<br>100.0<br>2<br>45.00°<br>100.0<br>Level 1<br>Level : Level 1<br>0.0<br>2<br>45.00°<br>100.0<br>100.0<br>100.0<br>100.0<br>100.0<br>270.0<br>110.0<br>100.0<br>110.0<br>30.0<br>100.0<br>100.0 |

- 3. Aktivujte check box pre každú prípojku, pri ktorej sa má zohľadniť strata pri zváraní.
- 4. Kliknite na Apply, aby ste prevzali nastavenia.

### 5.10 Rozlišovať tvarovky s rovnakou menovitou svetlosťou

V **Geberit** sortimente pre Mapress meď a Mapress oceľ C existujú tvarovky, ktorých priradené výrobky majú rovnakú menovitú svetlosť DN 65.

| Č. výr. | DN | d [mm] | L [cm] | Z [cm] |
|---------|----|--------|--------|--------|
| 20112   | 65 | 66,7   | 14,1   | 9,1    |
| 20109   | 65 | 76,1   | 15,9   | 10,6   |

Ak sa používa takáto tvarovka v projekte BIM, vloží sa štandardne výrobok s menším vonkajším priemerom.

| Properties                                        |                                          | ×    |
|---------------------------------------------------|------------------------------------------|------|
| Geberit Mapress Carbon Stee<br>DN10-100 / d12-108 | el bend_PRO_103184                       | •    |
| Pipe Fittings (1)                                 | v 🗄 Edit                                 | Туре |
| Constraints                                       |                                          | * ^  |
| Angle                                             | 90.00°                                   |      |
| Connection diameter 1                             | 65.0                                     |      |
| Use larger diameter                               |                                          |      |
| Level                                             | Level 1                                  |      |
| Host                                              | Level : Level 1                          |      |
| Offset                                            | 0.0                                      |      |
| Graphics                                          |                                          | *    |
| Dimensions                                        |                                          | *    |
| arc                                               | 90.00°                                   |      |
| BIM.d1, ø / outer diameter (mm)                   | 66.7                                     |      |
| BIM.d2, ø / outer diameter (mm)                   | 66.7                                     |      |
| BIM.DN2 / nominal width                           | 65.0                                     |      |
| BIM.DN1 / nominal width                           | 65.0                                     |      |
| BIM.Z1 / Z-dimension (mm)                         | 91.0                                     |      |
| BIM.Z2 / Z-dimension (mm)                         | 91.0                                     |      |
| BIM.L1 / length, partial dimension (mm)           | 141.0                                    |      |
| BIM.L2 / length, partial dimension (mm)           | 141.0                                    |      |
| Size                                              | 65 mmø-65 mmø                            |      |
| Mechanical                                        |                                          | ×    |
| Mechanical - Flow                                 |                                          | ×    |
| Identity Data                                     |                                          | *    |
| Phasing                                           |                                          | *    |
| General                                           |                                          | *    |
| Connection type at connection 01                  | Mapress                                  |      |
| Connection type at connection 02                  | Mapress                                  |      |
| Article number key                                | 20112                                    |      |
| Article description                               | Geberit Mapress Carbon Steel bend; d66.7 |      |
| EAN code                                          | 4024723201120                            | ~    |
| Properties help                                   | Арр                                      | ly   |

1. Označte inštanciu Mapress tvarovky vo svojom projekte BIM.

- 2. Vykonajte v okne Properties v oblasti Constraints navigáciu na parameter Use larger diameter.
- 3. Aktivujte check box.

| reportion                               |                                          |
|-----------------------------------------|------------------------------------------|
| Properties                              |                                          |
| Geberit Mapress Carbon Stee             | l bend_PRO_103184                        |
| DN10-100 / d12-108                      |                                          |
| Pipe Fittings (1)                       | v 🛱 Edit Typ                             |
| Constraints                             | \$                                       |
| Angle                                   | 90.00°                                   |
| Connection diameter 1                   | 65.0                                     |
| Use larger diameter                     |                                          |
| Level                                   | Level 1                                  |
| Host                                    | Level : Level 1                          |
| Offset                                  | 0.0                                      |
| Graphics                                | ¥                                        |
| Dimensions                              | \$                                       |
| arc                                     | 90.00°                                   |
| BIM.d1, ø / outer diameter (mm)         | 76.1                                     |
| BIM.d2, ø / outer diameter (mm)         | 76.1                                     |
| BIM.DN2 / nominal width                 | 65.0                                     |
| BIM.DN1 / nominal width                 | 65.0                                     |
| BIM.Z1 / Z-dimension (mm)               | 106.0                                    |
| BIM.Z2 / Z-dimension (mm)               | 106.0                                    |
| BIM.L1 / length, partial dimension (mm) | 159.0                                    |
| BIM.L2 / length, partial dimension (mm) | 159.0                                    |
| Size                                    | 65 mmø-65 mmø                            |
| Mechanical                              | ¥                                        |
| Mechanical - Flow                       | ¥                                        |
| Identity Data                           | ¥                                        |
| Phasing                                 | ¥                                        |
| General                                 | \$                                       |
| Connection type at connection 01        | Mapress                                  |
| Connection type at connection 02        | Mapress                                  |
| Article number key                      | 20109                                    |
| Article description                     | Geberit Mapress Carbon Steel bend; d76.1 |
| FAN code                                | 4024723201090                            |

✓ \_\_\_\_

#### 5.11 Rozvrhnutie závitu na menovitú svetlosť

Spojenie rúr a tvaroviek sa vykonáva v Revit® cez menovitú svetlosť DN. U tvaroviek, ktoré sa spájajú s rúrou prostredníctvom závitového prechodu, sú vedené údaje o rozmeroch závitov v palcoch. Aby poskytol prepočet v Revit® správne výsledky, odporúča sa vydať jednotku dĺžky s 3 desatinnými miestami.

- 1. Kliknite v lište menu Autodesk® Revit® na kartu registra Manage.
- 2. Kliknite na Project Units.

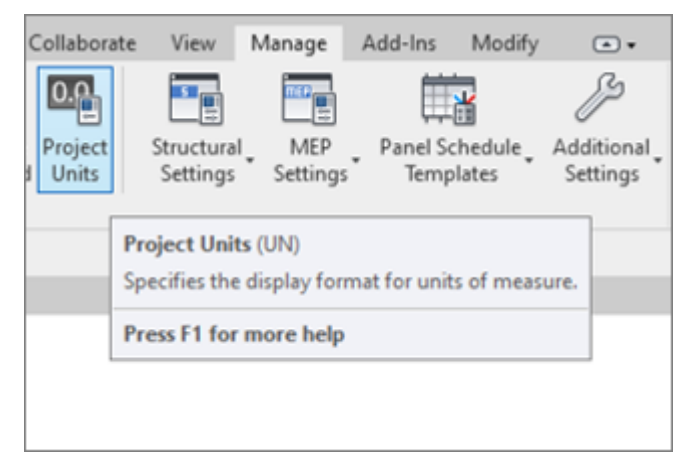

- ✓ Objaví sa okno Units.
- 3. Kliknite pri jednotke Length do stĺpca Format.
  - ✓ Objaví sa okno Format.
- 4. Kliknite na zoznam s voľbami Rounding a zvoľte hodnotu 3 decimal places.
- 5. Kliknite na OK, aby ste prevzali nastavenia.

| Project Units    |                 |                                                                                                    | ×                  |        |
|------------------|-----------------|----------------------------------------------------------------------------------------------------|--------------------|--------|
| Discipline:      | Common          |                                                                                                    | ~                  |        |
| Units            | ;               | Format                                                                                                    | ^                  |        |
| Length           |                 | 1235 [mm]                                                                                                    |                    |        |
| Area             |                 | 1235 m²                                                                                                    |                    |        |
| Volume           |                 | 1234.57 m <sup>3</sup>                                                                                                    |                    |        |
| Angle            |                 | 12.35°                                                                                                    |                    |        |
| Slope            |                 | Format                                                                                                    |                    | ×      |
| Currency         |                 |                                                                                                    |                    |        |
| Mass Density     |                 | Use project settings                                                                                                    | ;                  |        |
|                  |                 | Units:                                                                                                    | Millimeters        | ~      |
|                  |                 | Rounding:                                                                                                    | Rounding increment | ;      |
|                  |                 | 0 decimal places                                                                                                    | ✓ 1                |        |
| Decimal symbol/d | ligit grouping: | To the nearest 1000<br>To the nearest 100<br>To the nearest 10<br>0 decimal places<br>1 decimal place<br>2 decimal places |                    |        |
| 123,456,789.00   | ~               | 3 decimal places<br>Custom<br>Show + for positive                                                                         | values             |        |
|                  | OK              | Use digit grouping                                                                                                    |                    |        |
|                  |                 | Suppress spaces                                                                                                    |                    |        |
|                  |                 |                                                                                                    | ОК                 | Cancel |

- 6. Vykonajte v okne Properties v oblasti Constraints navigáciu na parameter Connection diameter 2.
- 7. Zapíšte výpočtový odtok tvarovky v palcoch podľa online katalógu.
  - Prepočet sa vykonáva s 3 desatinnými miestami a vedie k správnemu zobrazeniu na správnych Geberit výrobkoch.

| DN12-50-G2.3/8" / d1    | less steel adapter with male thread G_Pi<br>5-54-G2.3/8" | KU_142170  |
|-------------------------|----------------------------------------------------------|------------|
| Pipe Fittings (1)       |                                                          | Edit Type  |
| Constraints             |                                                          | * ^        |
| Connection diameter 1   | 25.000                                                   |            |
| Connection diameter 2   | 1 1/4"                                                   |            |
| Level                   | Level 1                                                  |            |
| Host                    | Level : Level 1                                          |            |
| Offset                  | 701.340                                                  |            |
| Graphics                |                                                          | *          |
| Dimensions              |                                                          | *          |
| d, ø                    | 28.000                                                   |            |
| Н                       | 15.000                                                   |            |
| L                       | 41.000                                                   |            |
| BIM.DN2 / nominal width | 32.000                                                   |            |
| BIM.DN1 / nominal width | 25.000                                                   |            |
| Size                    | 32 mmø-25 mmø                                            |            |
| Mechanical              |                                                          | *          |
| Mechanical - Flow       |                                                          | ×          |
| Identity Data           |                                                          | ×          |
| Phasing                 |                                                          | ×          |
| General                 |                                                          | *          |
| connection_type_c01     | Mapress                                                  |            |
| connection_type_c02     | male thread                                              |            |
| Article number key      | 31734                                                    |            |
| Article description     | Geberit Mapress Stainless Steel                          | adapter wi |
| EAN code                | 4024723317340                                            | ~          |

| Pipe Fittings (1)       | V 🖯 Edit T                                 | y  |
|-------------------------|--------------------------------------------|----|
| Constraints             | *                                          | :  |
| Connection diameter 1   | 25.000                                     | J  |
| Connection diameter 2   | 31.750                                     | l  |
| Level                   | Level 1                                    |    |
| Host                    | Level : Level 1                            |    |
| Offset                  | 701.340                                    |    |
| Graphics                | 3                                          | ;  |
| Dimensions              | \$                                         | \$ |
| d, ø                    | 28.000                                     |    |
| Н                       | 15.000                                     |    |
| L                       | 41.000                                     |    |
| BIM.DN2 / nominal width | 32.000                                     |    |
| BIM.DN1 / nominal width | 25.000                                     |    |
| Size                    | 32 mmø-25 mmø                              |    |
| Mechanical              | 2                                          | \$ |
| Mechanical - Flow       | \$                                         | \$ |
| Identity Data           | \$                                         | \$ |
| Phasing                 | *                                          | \$ |
| General                 |                                            | \$ |
| connection_type_c01     | Mapress                                    |    |
| connection_type_c02     | male thread                                |    |
| Article number key      | 31734                                      |    |
| Article description     | Geberit Mapress Stainless Steel adapter wi |    |
| EAN code                | 4024723317340                              |    |

->

# 6 DODATOČNÉ INFORMÁCIE

Pre Plug-in Geberit BIM Catalogue sú k dispozícii nasledujúce dodatočné informácie:

- Select documentation language...
   Lokálne nastavenia pre dokumentáciu
- Help and manual...

Stručný návod

• FAQ...

Často kladené otázky a odpovede

• Training...

Videá o školeniach

Contact...

Kontaktné údaje technickej podpory

About...

Zadanie verzie Plug-in

- 1.
- ✓ Otvorí sa menu.

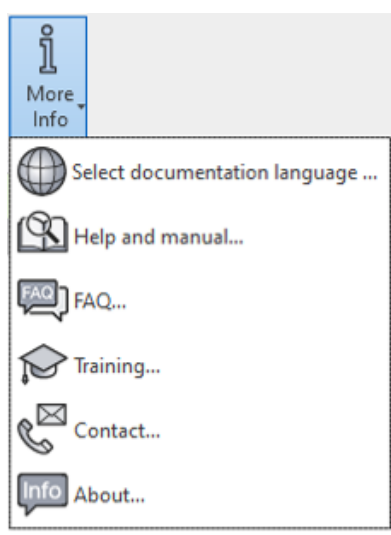

2. Kliknite na voľbu dodatočnej informácie na niektorý symbol.

## 7 PODPORA

Pri otázkach k manipulácii s Plug-in **Geberit** BIM Catalogue sa môžete obrátiť a podporu na nasledujúcej emailovej adrese: **bim.support.sk@geberit.com**.

Geberit International AG Schachenstrasse 77, CH-8645 Jona documentation@geberit.com www.geberit.com